# 保有状況変更Web予約手順例

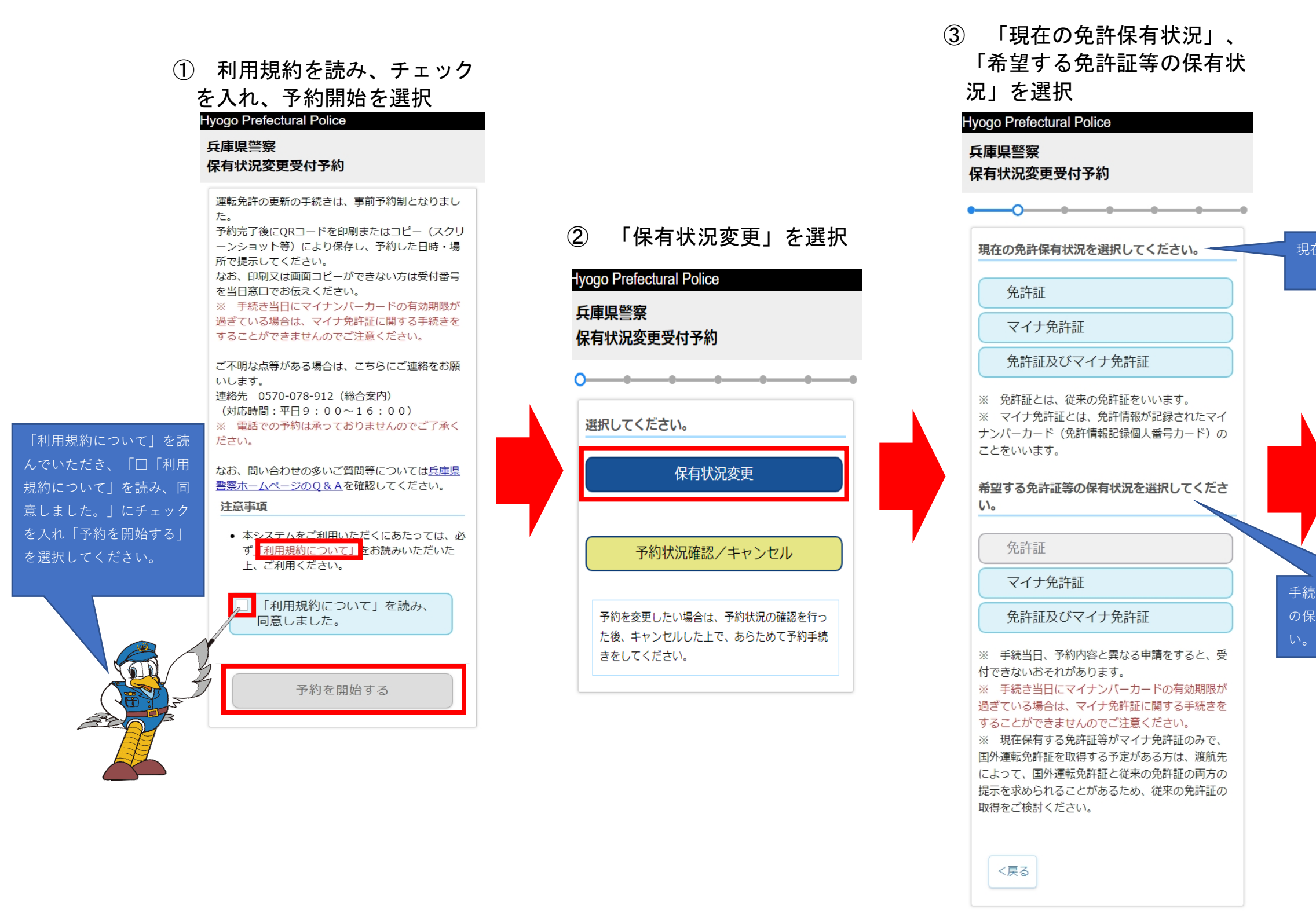

現在の免許保有状況を選択し

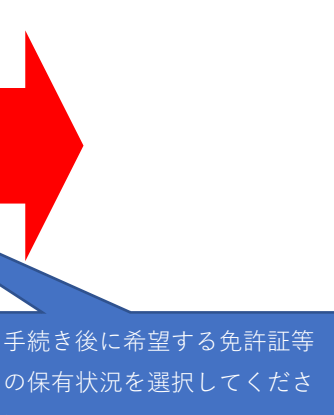

### ④ 予約者の情報を入力し、 進むを選択してください。

# Hyogo Prefectural Police 兵庫県警察 保有状況変更受付予約 予約者の情報を入力してください。 エタ (カナマけアルファベット) [必須]

| 生年月日(yyyy/mm/dd)[必須]                               |  |  |  |
|----------------------------------------------------|--|--|--|
| 1985 v / v / v                                     |  |  |  |
| 免許証番号又は免許情報記録番号[必須]                                |  |  |  |
|                                                    |  |  |  |
| ※ 免許証及びマイナ免許証を保有している方は、<br>いずれかの番号を入力してください。       |  |  |  |
| 連絡先電話番号(要市外局番/携帯番号可)[必須]                           |  |  |  |
|                                                    |  |  |  |
| マイナンバーカード有効期限(yyyy/mm/dd)[必須]                      |  |  |  |
| 2025 • / • / •                                     |  |  |  |
| ※ 手続き当日にマイナンバーカードの有効期限が<br>過ぎている場合は、マイナ免許証に関する手続きを |  |  |  |
| することができませんのでご注意ください。                               |  |  |  |
|                                                    |  |  |  |
| (人) (人) (人) (人) (人) (人) (人) (人) (人) (人)            |  |  |  |

### ⑤ 希望する手続き場所を選 択してください。

| <ul> <li>続場所を選択してください。</li> <li>明石運転免許更新センター</li> <li>阪神運転免許更新センター</li> <li>神戸優良 高齢運転者運転免許更新センター</li> <li>姫路優良 高齢運転者運転免許更新センター</li> </ul> |    | • • • •                  |
|----------------------------------------------------------------------------------------------------|----|--------------------------|
| 明石運転免許更新センター<br>阪神運転免許更新センター<br>神戸優良 高齢運転者運転免許更新セ<br>ンター<br>姫路優良 高齢運転者運転免許更新セ<br>ンター                                                      | 戶祭 | 売場所を選択してください。            |
| 阪神運転免許更新センター<br>神戸優良 高齢運転者運転免許更新セ<br>ンター<br>姫路優良 高齢運転者運転免許更新セ<br>ンター                                                                      |    | 明石運転免許更新センター             |
| 神戸優良 高齢運転者運転免許更新セ<br>ンター<br>姫路優良 高齢運転者運転免許更新セ<br>ンター                                                                                      |    | 阪神運転免許更新センター             |
| 姫路優良 高齢運転者運転免許更新センター                                                                                                    |    | 神戸優良 高齢運転者運転免許更新セ<br>ンター |
|                                                                                                    |    | 姫路優良 高齢運転者運転免許更新セ<br>ンター |
| 但馬免許センター                                                                                                    |    | 但馬免許センター                 |

| yogo Prefectural Police                                                        |                          |                                |                                    |                                                                                      |                          |             |  |
|--------------------------------------------------------------------------------|--------------------------|--------------------------------|------------------------------------|--------------------------------------------------------------------------------------|--------------------------|-------------|--|
| ₹庫県警察<br>呆有状況変更受付予約                                                            |                          |                                |                                    |                                                                                      |                          |             |  |
|                                                                                |                          |                                |                                    |                                                                                      |                          | _           |  |
|                                                                                |                          |                                |                                    |                                                                                      |                          |             |  |
| 日付を                                                                            | 選択して                     | てくだ                            | さい。                                |                                                                                      |                          |             |  |
| 選択できない日付は予約ができませんのでご注意<br>ください。                                                |                          |                                |                                    |                                                                                      |                          |             |  |
| 6                                                                              |                          |                                |                                    |                                                                                      |                          |             |  |
| 0                                                                              |                          | 20                             | 25年 3)                             | 3                                                                                    |                          | 0           |  |
| 0                                                                              | 月                        | 20<br>火                        | 25 <b>年</b> 3月<br>水                | 3 木                                                                                  | 金                        | 0<br>±      |  |
| 0<br>日                                                                         | 月                        | 20<br>火                        | i25年 3J<br>水                       | 大                                                                                    | 金                        | t           |  |
| ■                                                                              | 月<br>3                   | 20<br>火<br>4                   | 2 <b>5年 3</b> 月<br>水<br>5          | <b>月</b><br>木<br>6                                                                   | <b>金</b><br>7            | C<br>±      |  |
| <ul> <li>■</li> <li>2</li> <li>9</li> </ul>                                    | 月<br>3<br>10             | 20<br>火<br>4<br>11             | 2 <b>5年 3</b> 月<br>水<br>5<br>12    | <b>末</b><br>6<br>13                                                                  | 金<br>7<br>14             | •<br>•<br>• |  |
| <ul> <li>C</li> <li>E</li> <li>2</li> <li>9</li> <li>16</li> </ul>             | 月<br>3<br>10<br>17       | 20<br>火<br>4<br>11<br>18       | 25年 3J<br>水<br>5<br>12<br>19       | <b>月</b><br>木<br>6<br>13<br>20                                                       | 金<br>7<br>14<br>21       | 22          |  |
| <ul> <li>C</li> <li>E</li> <li>2</li> <li>9</li> <li>16</li> <li>23</li> </ul> | 月<br>3<br>10<br>17<br>24 | 20<br>火<br>4<br>11<br>18<br>25 | 25年 3)<br>水<br>5<br>12<br>19<br>26 | <b>*</b> <ul> <li><b>*</b></li> <li>6</li> <li>13</li> <li>20</li> <li>27</li> </ul> | 金<br>7<br>14<br>21<br>28 | 22<br>29    |  |

⑥ 希望する日付、時間を選

択してください。

#### 受付時間を選択してください。

<戻る

午前①(9:00~10:30受付) 午後①(13:00~14:30受付)

## ⑦ 予約内容、予約者情報に 間違いがなければ、「予約 を確定する」を選択してく ださい。 Hyogo Prefectural Police

兵庫県警察 保有状況変更受付予約

## 予約内容を確認してください。

予約する内容

#### 保有状況変更 明石運転免許更新センター 2025年03月04日(火) 午前①(9:00~10:30受付)

#### 予約者の情報

サンプルタロウ 1986年04月01日生 電話番号 免許証番号又は免許情報記録番号

更新後 免許証及びマイナ免許証 マイナンバーカード有効期限 2036年04月01日

|     | 予約を確 |
|-----|------|
| <戻る |      |

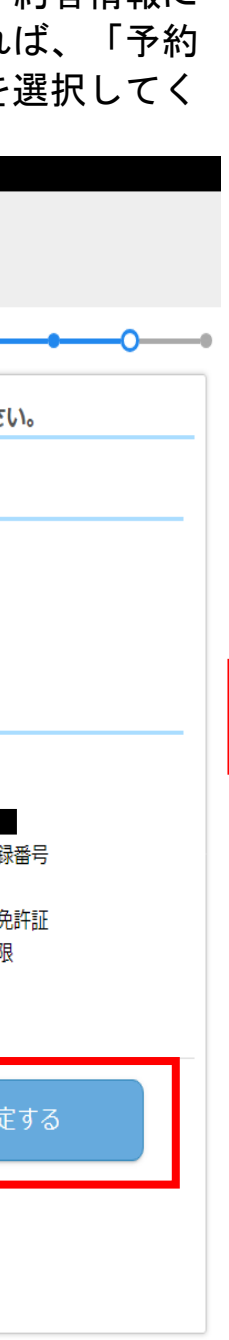

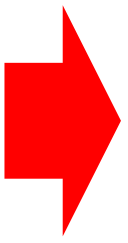

⑧ 予約が完了すれば、下記の内容が表示されます。
 下記赤枠で囲まれた部分をスクリーンショット又は印刷していただくか、できない場合は受付番号等を控えて窓口で知らせてください。
 ※ 手続き場所で、職員が予約完了画面を確認させていた

#### Hyogo Prefectural Police 兵庫県警察

#### 保有状況変更受付予約

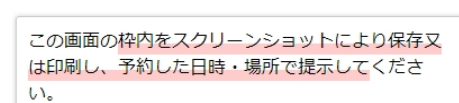

#### 保有状況変更

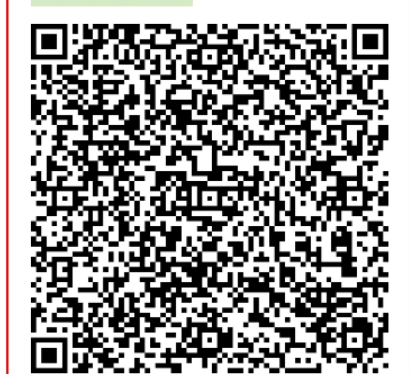

受付番号 サンプルタロウ 保有状況変更 明石運転免許更新センター 2025年03月04日(火) 午前①(9:00~10:30受付) 電話番号 受付時間 09:00~10:30

更新後 免許証及びマイナ免許証 マイナンバーカード有効期限 2036年04月01日 ※ QRコードの印刷の際には、赤枠の部分が印刷 されるようにしてください。 また、QRコードに折り目がつかないようにご注意 ください。(QRコード部分に折り目や傷がつくと 読み取りできない場合があります。)

早く来られても予約をした時間帯のみの受付となり ますので、ご了承ください。 また、手続き当日にマイナンバーカードの有効期限 が過ぎている場合は、マイナ免許証に関する手続き をすることができませんのでご注意ください。 予約を変更する場合は、予約のキャンセルを行った 後、新しい予約を取ってください。

#### スクリーンショットを撮る方法

iPhoneの場合
 <u>Apple社</u>のホームページからご確認くださ
 い。

- Androidの場合 <u>Google社</u>のホームページからご確認くださ い。
- その他の機種の場合、各端末のマニュアル等を ご確認ください。

・スクリーンショットによる保存又は印刷ができな い方

QRコードをスクリーンショットによる保存又は印 刷ができない方は、次の方法により対応してください。

1. 来場した際に、予約状況確認ボタン(黄色)を 押した後、必要情報を入力してください。入力後に 「予約している内容を表示する」ボタンを押すこと で予約詳細の確認画面が表示されますので、その画 面を提示してください。

※キャンセルボタンを押さないようにしてください。

2.予約完了後に表示される受付番号、受付場所、 受付日時を控えて予約した日時・場所で提示してく ださい。